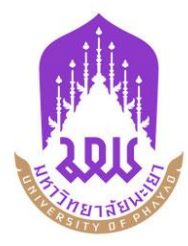

## คู่มือการใช้งานระบบติดตามนิสิตสหกิจศึกษา

plo.up.ac.th

(สำหรับนิสิต)

กองบริการการศึกษา มหาวิทยาลัยพะเยา

งานพัฒนาระบบสารสนเทศทางวิชาการ กองบริการการศึกษา มหาวิทยาลัยพะเยา โทร 054-66666 ต่อ 2500

## 1. วิธีการเข้าสู่ระบบ (Log in)

## มีขั้นตอนดังต่อไปนี้

1.1 เข้า URL https://plo.up.ac.th/

1.2 เข้าสู่ระบบโดยการกรอก ชื่อผู้ใช้งาน (Username) และ รหัสนิสิต รหัสผ่าน (Password) หรือ เข้าสู่ระบบผ่าน Microsoft 365

**หมายเหตุ** ชื่อผู้ใช้งานและรหัสผ่านใช้ข้อมูลเดียวกับของมหาวิทยาลัย ส่วนอีเมลที่ใช้เข้าสู่ระบบผ่าน Microsoft 365 ใช้อีเมลมหาวิทยาลัยเช่นกัน

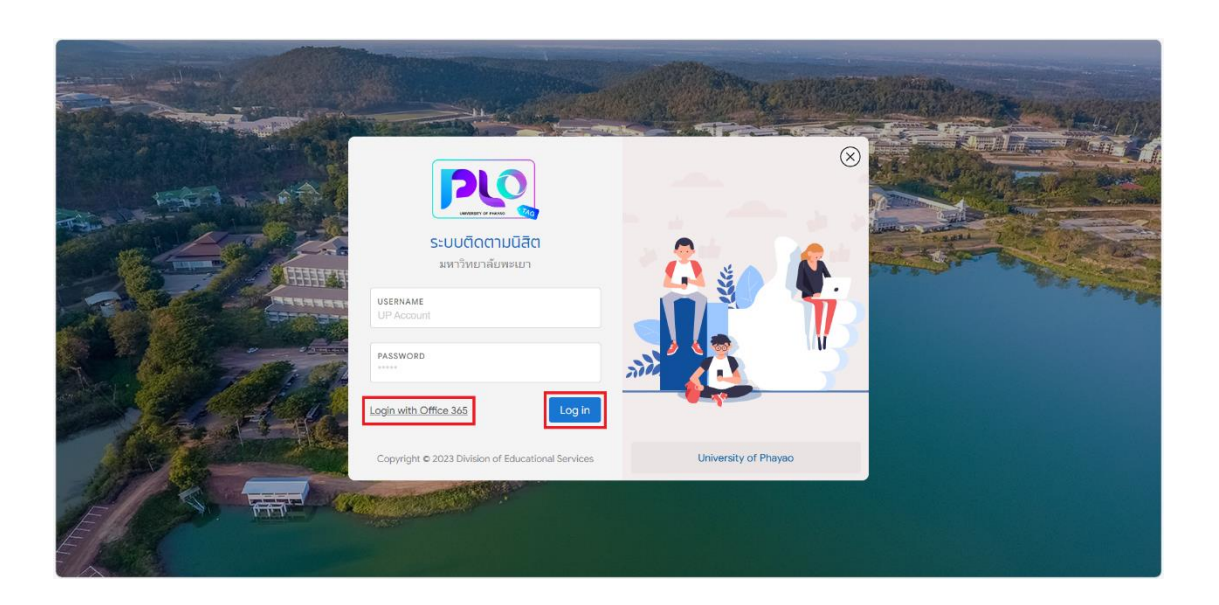

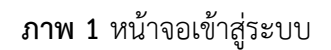

## 2. วิธีใช้งานระบบ

2.1 เมื่อนิสิตทำการเข้าสู่ระบบ (Log in) จะพบเมนูในระบบ 3 แบบ ซึ่งได้แก่ หน้าแรก ข้อมูลส่วนตัว และประเมินสมรรถนะฯ ตนเอง

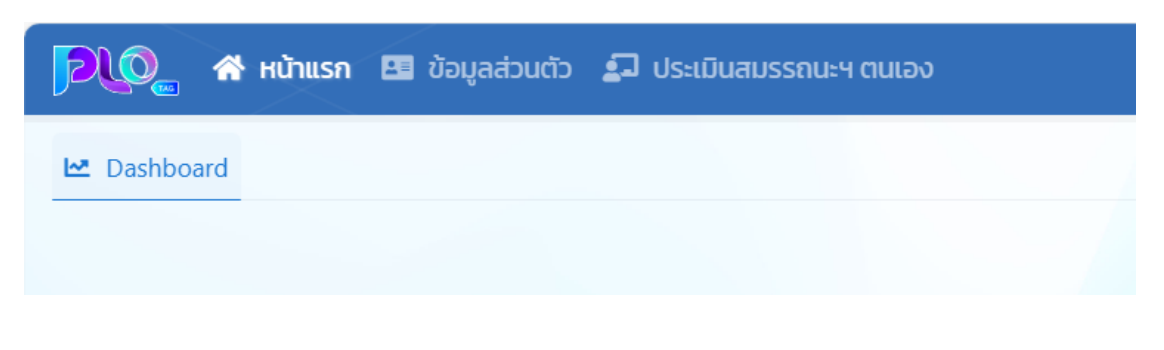

**ภาพ 2** แถบเมนูการทำงาน

2.2 แถบเมนู "ข้อมูลส่วนตัว" เมื่อนิสิตกดเข้ามาในแถบเมนูนี้ จะแสดงข้อมูลส่วนตัวของนิสิต

| 尾 🖉 หน้าแรก 🖪 ข้อมูลส่วนตัว 🎜 ประเมื | นสมรรถนะฯ ตนเอง    | 🔮 Terdenteter                                                       |
|--------------------------------------|--------------------|---------------------------------------------------------------------|
| 🗠 Dashboard 🖪 ข้อมูลส่วนตัว          |                    |                                                                     |
|                                      | 0 ข้อมูลส่วนตัว    |                                                                     |
|                                      | ระดับการศึกษา :    | ปริญญาตรี พริภาค ปกติ                                               |
|                                      | คณะ/วิทยาลัย :     | ดณะเทคโนโลยีสารสนเทศและการสื่อสาร                                   |
|                                      | หลักสูตร :         | 210700060 หลักสูตรบริหารธุรกิจบัณฑิต สาขาวิชาคอมพิวเตอร์ธุรกิจ 2560 |
|                                      | สาขาวีช่า :        | คอมพิวเตอร์ธุรกิจ                                                   |
|                                      | สถานะนิสัต :       | กำลังศึกษา                                                          |
|                                      | ผลการเรียน (GPA) : |                                                                     |
|                                      | เบอร์โทรสัพท์ :    |                                                                     |
|                                      | Email :            |                                                                     |
|                                      |                    |                                                                     |

**ภาพ 3** หน้าจอแสดงข้อมูลส่วนตัว

2.3 แถบเมนู "ประเมินสมรรถนะฯ ตนเอง" ในแถบเมนูนี้นิสิตสามารถดูข้อมูลการฝึกงานของนิสิต และทำประเมินสมรรถนะฯ ตนเองก่อนปฏิบัติงานและหลังปฏิบัติงาน

| 尾 🖓 หน้าแรก 🖪 ข้อมูล                        | ສ່ວນດ້ວ 🗊 ປຣເມັບສນຣຣຄພະ ຕຸແເລ      |  |
|---------------------------------------------|------------------------------------|--|
| 🗠 Dashboard 🗗 ประเมินสมรรณยา ตนเลง          |                                    |  |
| 🗮 ภาคเรียนที่ 2 ปีการศึกษา 25               | 66                                 |  |
| ประเภทการปฏิบัดีงาน :                       | สหกังศึกษา                         |  |
| สถานที่ปฏิบัดิงาน :                         | กองบริการการศึกษา มหาวิทยาลัยพลเยา |  |
| ที่อยู่ :                                   |                                    |  |
| ประเมินสมรรถนะฯ ดนเอง :<br>(ก่อนปฏิบัดิงาน) | ▶ เริ่มทำแบบประเมิน                |  |
| ประเมินสมรรถนะฯ ดนเอง :<br>(หลังปฏิบัติงาน) | 🖻 ไม่อยู่ในช่วงเวลาประเมิน         |  |
|                                             |                                    |  |

**ภาพ 4** หน้าจอประเมินสมรรถนะๆ ตนเอง